Scenario: Agency is working on their claim and when they get to Section C it is showing a message about the Personnel amount exceeding the budget.

#### Attention

Personnel: The total awarded amount cannot be exceeded in any budget category. If you need to move money from another awarded category to use for personnel services expenditures, you must request a budget amendment in the awarded grant document.

- Reminder: As you go along, remember to click SAVE each time you update something.
- IGX will update the totals each time you click SAVE.

• Look at the Balance for the amount the claim is over => \$310.51

| Detailed Expenditures                                                                                                    |                                                                  |                                                              | ~           | Attention                                                      |                                                                                                |                       |
|----------------------------------------------------------------------------------------------------|------------------------------------------------------------------|--------------------------------------------------------------|-------------|----------------------------------------------------------------|------------------------------------------------------------------------------------------------|-----------------------|
| Personnel Services                                                                                                    |                                                                  |                                                              | 0           | Personnel: The exceeded in ar                                  | e total awarded amount cannot<br>ny budget category. If you need                               | be<br>to              |
| <ul> <li>Instructions</li> <li>Complete the Section A: Officer Overtime Worksheet(s) to detail overtime hours work</li> <li>The total Officer Pay from all worksheets represent the Current amount below.</li> <li>Click the SAVE button to ensure all expenditure totals and balances have been properly</li> </ul> | ked for each officer fulfilling g<br>y copied from the worksheet | grant obligations for the cur<br>and stored to this expendit | ren:<br>ure | move money f<br>for personnel s<br>request a budg<br>document. | rom another awarded category<br>services expenditures, you mus<br>get amendment in the awarded | to use<br>t<br>Igrant |
|                                                                                                    | Current                                                          | Approved                                                     | Cumul       | ative to Date                                                  | Balance                                                                                        |                       |
| Totals:                                                                                                    | \$20,156.19                                                      | \$20,000.00                                                  |             | \$20,310.51                                                    | \$-310.51                                                                                      |                       |

 Go to Section D and enter that amount into the Match Amount and click Save

| Activity Reporting                         | Project Ex                                                  | penditures                                                                                                    |                           |                               |                            |                    | ~ | Attention      |  |  |  |
|--------------------------------------------|-------------------------------------------------------------|----------------------------------------------------------------------------------------------------|---------------------------|-------------------------------|----------------------------|--------------------|---|----------------|--|--|--|
| SECTION A: Agency Overtime                 | Instructions<br>1. Complete the<br>2. The total <b>Curr</b> | Nons Personnel: You may not expend more than the approved amount. Please return to the Section A: Agency Overtime Worksheet form to decrease current expenses for this period. total Current amount from each category from the report represent the <u>Actual Cost</u> amount below. |                           |                               |                            |                    |   |                |  |  |  |
| Activity Report                            | 3. Click the <b>SAVE</b><br>and stored to                   | lick the SAVE button to ensure all expenditure totals and balances have been properly copied from the detailed expenditure report<br>nd stored to this claim summary.                                                                                                    |                           |                               |                            |                    |   |                |  |  |  |
| Financial Reporting                        | 4. Enter a <u>Match</u><br>awarded gran                     | <u>a <b>Amount</b></u> where applica<br>t funds.                                                                                                    | able. The total calculate | ed <b>Federal Amount</b> from | n each category will be re | eimbursed from the |   |                |  |  |  |
| SECTION C: Detailed<br>Expenditures Report | Cost Categories                                             |                                                                                                    |                           |                               |                            |                    |   |                |  |  |  |
| SECTION D: Reimbursement<br>Claim Summary  | Cost Categories                                             | Budgeted Amount                                                                                                    | Expended Amount           | Actual Cost                   | Match Amount               | Federal Amount     |   | <u>Balance</u> |  |  |  |
| Supporting Documentation                   | Personnel                                                   | \$20,000.00                                                                                                    | \$154.32                  | \$20,156.19                   | \$ 310.51                  | \$20,156.19        |   | \$-310.51      |  |  |  |
|                                            | Travel & Training                                           | \$0.00                                                                                                    | \$0.00                    | \$0.00                        | S                          | \$0.00             |   | \$0.00         |  |  |  |
|                                            | Equipment                                                   | \$0.00                                                                                                    | \$0.00                    | \$0.00                        | \$                         | \$0.00             |   | \$0.00         |  |  |  |
| Travel                                     | Other                                                       | \$0.00                                                                                                    | \$0.00                    | \$0.00                        | \$                         | \$0.00             |   | \$0.00         |  |  |  |
|                                            | Total                                                       | \$20,000.00                                                                                                    | \$154.32                  | \$20,156.19                   | \$310.51                   | \$20,156.19        |   | \$-310.51      |  |  |  |
| Landing Page                               |                                                             |                                                                                                    |                           |                               |                            |                    |   |                |  |  |  |

- Go to Section A and determine the new Officer Total Totals target.
  - Officer Total Overage(Section C) = new Officer Total Totals target
  - \$20,156.19 \$310.51 = \$19,845.68

| Claim Information                       | Agency Overtime Patrol Informat | tion         |                   |             |            |            |          |               |  |
|-----------------------------------------|---------------------------------|--------------|-------------------|-------------|------------|------------|----------|---------------|--|
| Claim Information                       | FICA(%)                         | RET(%)       | W.COMP(%)         |             |            |            |          |               |  |
| Activity Reporting                      | Officer Name                    | Hours Worked | OT Hourly Rate    | Gross Pay   | 7.6500     | 23.3400    | 4.8000   | Officer Total |  |
| SECTION A: Agency Overtime              | John Smith                      | 10.00        | <b>\$</b> 30.5400 | \$305.40    | \$23.36    | \$71.28    | \$14.66  | \$414.70      |  |
| SECTION A: Agency Overtime<br>Worksheet | Charles Roberts                 | 99.75        | \$ 45.0000        | \$4,488.75  | \$343.39   | \$1,047.67 | \$215.46 | \$6,095.27    |  |
| SECTION B: Officer Overtime             | Harold Combs                    | 100.50       | \$ 49.0000        | \$4,924.50  | \$376.72   | \$1,149.38 | \$236.38 | \$6,686.98    |  |
| Financial Reporting                     | Steve Guthrie                   | 100.00       | \$ 51.2500        | \$5,125.00  | \$392.06   | \$1,196.18 | \$246.00 | \$6,959.24    |  |
|                                         | Totals                          | 310.25       |                   | \$14,843.65 | \$1,135.53 | \$3,464.51 | \$712.50 | \$20,156.19   |  |
| SECTION C: Detailed                     |                                 |              |                   |             |            |            |          |               |  |

#### +

- Select an officer to modify to make the Officer Total Totals decrease until it is under the target.
  - Modify the Officer Name => indicate the hours worked

| Agency Overtime Patrol Enforcement Info | rmation      |                |             | FICA(%)    | RET(%)     | W.COMP(%) |               |   |   |
|-----------------------------------------|--------------|----------------|-------------|------------|------------|-----------|---------------|---|---|
| Officer Name                            | Hours Worked | OT Hourly Rate | Gross Pay   | 7.6500     | 23.3400    | 4.8000    | Officer Total |   |   |
| John Smith                              | 10.00        | \$ 30.5400     | \$305.40    | \$23.36    | \$71.28    | \$14.66   | \$414.70      | + | - |
| Charles Roberts                         | 99.75        | \$ 45.0000     | \$4,488.75  | \$343.39   | \$1,047.67 | \$215.46  | \$6,095.27    | + | - |
| Harold Combs                            | 100.50       | \$ 49.0000     | \$4,924.50  | \$376.72   | \$1,149.38 | \$236.38  | \$6,686.98    | + | - |
| Steve Guthrie (100.00h)*                | 100.00       | \$ 51.2500     | \$5,125.00  | \$392.06   | \$1,196.18 | \$246.00  | \$6,959.24    | + | - |
| Totals                                  | 310.25       |                | \$14,843.65 | \$1,135.53 | \$3,464.51 | \$712.50  | \$20,156.19   |   |   |

- Select an officer to modify to make the Officer Total Totals decrease until it is under the target.
  - Decrease the Hours Worked till it is under the target and click SAVE. IGX will update the Officer Total Totals each time you save.
  - Don't worry about trying to get too close.

| Harold Combs             | 100.50 | \$ 49.0000 | \$4,924.50  | \$376.72   | \$1,149.38 | \$236.38 | \$6,686.98  | + | - |
|--------------------------|--------|------------|-------------|------------|------------|----------|-------------|---|---|
| Steve Guthrie (100.00h)* | 95.00  | \$ 51.2500 | \$4,868.75  | \$372.46   | \$1,136.37 | \$233.70 | \$6,611.28  | + | - |
| Totals                   | 305.25 |            | \$14,587.40 | \$1,115.93 | \$3,404.70 | \$700.20 | \$19,808.23 |   |   |

• Insert an additional Agency Overtime Patrol Information grid

Click the add/delete (+)/(-) buttons at the top of each section to add/remove officers with different benefit rates.
 NOTE: If you add/delete a row and/or section after the initial save, you must click Save to store the changes.
 Once each table is complete with all officer data, click SAVE. You may save as you go to see calculated totals.

| Agency Overtime Patrol Enforcement Information |              |                |           |        | RET(%)  | W.COMP(%) |               |
|------------------------------------------------|--------------|----------------|-----------|--------|---------|-----------|---------------|
| Officer Name                                   | Hours Worked | OT Hourly Rate | Gross Pay | 7.6500 | 23.3400 | 4.8000    | Officer Total |

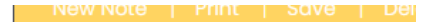

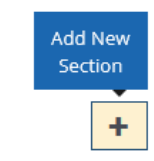

- Put a record for the officer you modified in the new grid.
  - Make the grid look similar to this.

| Steve Guthrie (100.00h)* | 95.00  | \$ 51.2500 | \$4,868.75  | \$372.46   | \$1,136.37 | \$233.70 | \$6,611.28  | + | - |
|--------------------------|--------|------------|-------------|------------|------------|----------|-------------|---|---|
| Totals                   | 305.25 |            | \$14,587.40 | \$1,115.93 | \$3,404.70 | \$700.20 | \$19,808.23 |   |   |

| Agency Overtime Patrol Enforcement Infor | mation       |                |           | FICA(%) | RET(%) | W.COMP(%) |               |   |   |
|------------------------------------------|--------------|----------------|-----------|---------|--------|-----------|---------------|---|---|
| Officer Name                             | Hours Worked | OT Hourly Rate | Gross Pay | 0       | 0      | 0         | Officer Total |   |   |
| Steve Gutherie (100.00h)*                | 1.00         | \$             | \$        | \$      | \$     | \$        | \$            | ÷ | - |

- Determine the difference between your updated first grid and your target and enter that amount as the OT Hourly Rate in the new grid
  - \$19,845.68 (Target) \$19,808.23 (updated first grid) = \$37.45

| Steve Guthrie (100.00h)* | 95.00  | \$ 51.2500 | \$4,868.75  | \$372.46   | \$1,136.37 | \$233.70 | \$6,611.28  | + - |
|--------------------------|--------|------------|-------------|------------|------------|----------|-------------|-----|
| Totals                   | 305.25 |            | \$14,587.40 | \$1,115.93 | \$3,404.70 | \$700.20 | \$19,808.23 |     |

| Agency Overtime Patrol Enforcement Infor | mation       |                |           | FICA(%) | RET(%) | W.COMP(%) |               |   |
|------------------------------------------|--------------|----------------|-----------|---------|--------|-----------|---------------|---|
| Officer Name                             | Hours Worked | OT Hourly Rate | Gross Pay | 0.0000  | 0.0000 | 0.0000    | Officer Total |   |
| Steve Gutherie (100.00h)*                | 1.00         | \$ 37.4500     | \$37.45   | \$0.00  | \$0.00 | \$0.00    | \$37.45       | + |
| Totals                                   | 1.00         |                | \$37.45   | \$0.00  | \$0.00 | \$0.00    | \$37.45       |   |

 Section C and D no longer display an error and the Balance shows as \$0.00

| SECTION A: Agency Overtime<br>Worksheet        | ¢ |  |
|------------------------------------------------|---|--|
| SECTION B: Officer Overtime<br>Activity Report | ¢ |  |
| Financial Reporting                            |   |  |
| SECTION C: Detailed<br>Expenditures Report     | C |  |
| SECTION D: Reimbursement<br>Claim Summary      | ୯ |  |

#### Cost Categories

| Cost Categories   | Budgeted Amount | Expended Amount | Actual Cost | Match Amount | <u>Federal Amount</u> | <u>Balance</u> |
|-------------------|-----------------|-----------------|-------------|--------------|-----------------------|----------------|
| Personnel         | \$20,000.00     | \$154.32        | \$19,845.68 | \$ 310.51    | \$19,845.68           | \$0.00         |
| Travel & Training | \$0.00          | \$0.00          | \$0.00      | \$           | \$0.00                | \$0.00         |
| Equipment         | \$0.00          | \$0.00          | \$0.00      | \$           | \$0.00                | \$0.00         |
| Other             | \$0.00          | \$0.00          | \$0.00      | \$           | \$0.00                | \$0.00         |
| Total             | \$20,000.00     | \$154.32        | \$19,845.68 | \$310.51     | \$19,845.68           | \$0.00         |